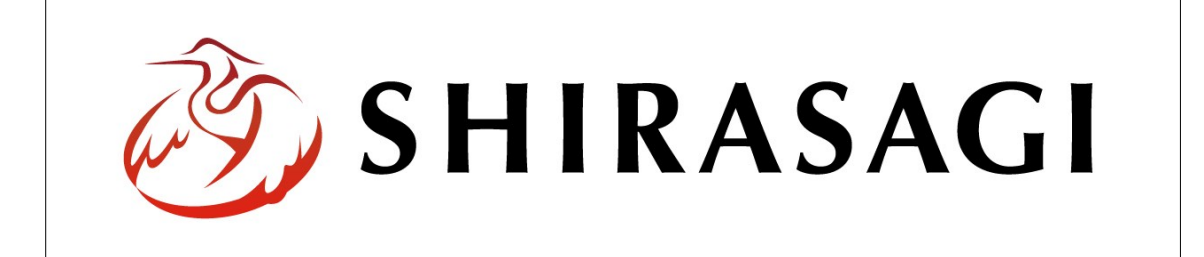

## SHIRASAGI

管理画面操作マニュアル【サイト内 HTML 検索、置換機能】

| 1. | ログ        | イン                    | •••         | <b>2</b>      |
|----|-----------|-----------------------|-------------|---------------|
|    | 1-1       | 管理画面へのログイン            |             | 2             |
|    |           |                       |             |               |
|    |           |                       |             |               |
| 2. | サイ        | ト内 HTML 検索、置換機能       | •••         | 3             |
| 2. | サイ<br>2-1 | ト内 HTML 検索、置換機能<br>検索 | ••••<br>••• | $\frac{3}{3}$ |

1. ログイン

1-1 管理画面へのログイン

サイト内 HTML 検索と置換機能の操作には、その操作権限を持つアカウントでログイン します。アカウントについての詳細は、管理者にお問い合わせください。

(1) [ユーザーID またはメールアドレス]と[パスワード]を入力後、[ログイン]をクリック します。

| SHIRASAGI        |            |
|------------------|------------|
| ログイン             | ver. 0.7.0 |
| ユーザーIDまたはメールアドレス |            |
| パスワード            |            |
|                  |            |
| ログイン             |            |
|                  |            |

(2) 作業を行うサイト名をクリックします。

| SHIRASAGI |                                              | サイト管理者 | ログアウト |
|-----------|----------------------------------------------|--------|-------|
| SNS       | - #75                                        |        |       |
| プロフィール    |                                              |        |       |
| ファイル      | 目治体サンプル<br>http://demo.ss-proj.org/ 回        |        |       |
| アカウント     | 企業サンプル<br>http://company.demo.ss-proj.org/ 回 |        |       |
| システム      |                                              |        |       |
| 接続情報      |                                              |        |       |

2. サイト内 HTML 検索、置換機能

サイト内ページの HTML 検索と置換を行うことができます。

2-1 検索

(1) 一覧画面で左メニューの[サイト内検索]をクリックします。

| SHIRASAGI   | 自治体サンプル     | 政策課                               | サイト管理者 ログアウト    |
|-------------|-------------|-----------------------------------|-----------------|
| ← 白 自治体サンプル | ▶ コンテンツ     |                                   |                 |
| メインメニュー     | タイトル        | フォルダー名                            | モジュール           |
| ▶ コンテンツ     |             | add                               | 亡生管理            |
| フォルダー       |             |                                   |                 |
| 🖹 固定ページ     |             | docs                              | 792日 7          |
| 🗅 パーツ       |             | fag                               | こ テーブ リー        |
| □ レイアウト     |             | ima                               | アップローダー         |
| Ⅲ フォルダー書き出し |             | inguing                           | y = 1 - 7 + - 4 |
| ₩ ページ書き出し   |             | ic                                |                 |
|             |             | J <sup>3</sup><br>kosodate/iinken | カテゴリー           |
| サイトメニュー     |             | kurashi                           | カテゴリー           |
| サイト確認 🗖     |             | oshirase                          | カテゴリー           |
| サイトプレビュー    | ■ あんうと      | oshirase/kanko                    | カテゴリー           |
|             |             | oshirase/kenko                    | カテゴリー           |
| 設定          |             | oshirase/kosodate                 | カテゴリー           |
| HZ N        |             | oshirase/kurashi                  | カテゴリー           |
| サイト内検索      |             | oshirase/sangyo                   | カテゴリー           |
| 接限/□_1      |             | oshirase/shisei                   | カテゴリー           |
|             |             | urgency                           | カテゴリー           |
| エッ          | ▶ 緊急災害レイアウト | urgency-layout                    | 緊急災害レイアウト       |
| ×215-       |             |                                   |                 |
|             |             |                                   |                 |
| IDAP        |             |                                   |                 |
| al 總亦軍      |             |                                   |                 |
| リンクチェック     |             |                                   |                 |
| 1777 - 27   |             |                                   |                 |

(2) 必要項目を入力後、[検索]をクリックします。

| SHIRASAGI     | 自治体サンプル |                    | 政策課 | サイト管理者 | ログアウト |
|---------------|---------|--------------------|-----|--------|-------|
| ▶ 自治体サンプル     |         |                    |     |        |       |
| メインメニュー       | 検索文字 😮  | $(\mathcal{T})$    | 検索  |        |       |
| コンテンツ フォルダー   | 黑梅女女 🗿  |                    | Dow |        |       |
| 固定ページ   ロ パーツ | 直探入于 😈  |                    | 全置換 |        |       |
| □ レイアウト       | オプション 😮 | ( ↓ ) □ URL □ 正規表現 |     |        |       |
| Ⅲ フォルダー書き出し   |         |                    |     |        |       |

(ア) [検索文字]… 検索を行う文字列を入力します。検索文字を HTML に含むページ、パーツ、レイアウトを検索します。検索の対象となる項目は以下です。
 ・ページ:本文、連絡先、FAQ の質問回答

・パーツ: HTML、上部下部 HTML

・レイアウト:HTML

(イ) [オプション]… 検索時に検索文字の形式を設定します。未設定時は通常のテ キスト検索となります。URL 選択時は '="検索文字' でテキスト検索を行いま す。

(3) 検索結果が下に表示されます。

| SHIRASAGI       | 自治体サンプル                   |              | 政策課                        | サイト管理者 | ログアウト  |
|-----------------|---------------------------|--------------|----------------------------|--------|--------|
| □ 自治体サンプル       |                           |              |                            |        |        |
| メインメニュー         | 111111111111111           |              |                            |        |        |
| 🖻 コンテンツ         | 検索文字 😮                    | 危機           | 検索                         |        |        |
| □ フォルダー 団 固定ページ | 置換文字 😮                    |              | 全置換                        |        |        |
| □ パーツ □ レイアウト   | オプション 😮                   | □ URL □ 正規表現 |                            |        |        |
| III フォルダー書き出し   | ページ                       |              |                            |        | 検索結果1件 |
| Ⅲ ページ書き出し       | タイト                       | L .          | URL                        |        |        |
| サイトメニュー         | (ウ) 組織案                   | 内            | (エ) shisei/soshiki/index.h | tml 🗖  |        |
| サイト確認 🗖         | パーツ                       |              |                            |        | 検索結果0件 |
| サイトプレビュー        | <ul> <li>✓ タイト</li> </ul> | L            | URL                        |        |        |
| 設定              |                           |              |                            |        |        |
| サイト             | レイアウト                     |              |                            |        | 検索結果0件 |
| サイト内検索          | ☑ タイト                     | L            | URL                        |        |        |
| 権限/ロール          |                           |              |                            |        |        |

(ウ) [タイトル]をクリックすると、管理サイトの詳細画面が表示されます。(エ) [URL]をクリックすると、公開画面の該当ページが表示されます。

## 2-2 置換

(1) 一覧画面で左メニューの[サイト内検索]をクリックします。

## (2) 必要項目を入力後、[検索]をクリックします。

| SHIRASAGI                                  | 自治体サンプル |                 | 政策課 | サイト管理者 | ログアウト |
|--------------------------------------------|---------|-----------------|-----|--------|-------|
| □ 自治体サンプル                                  |         |                 |     |        |       |
| メインメニュー                                    |         |                 |     |        |       |
| 🖻 コンテンツ                                    | 検索文字 😮  | (ア)             | 検索  |        |       |
| □ フォルダー ⑦ 固定ページ                            | 置換文字 ?  | (イ)             | 全置換 |        |       |
| <ul> <li>□ パーツ</li> <li>□ レイアウト</li> </ul> | オプション 😮 | (ウ)□ URL □ 正規表現 |     |        |       |
| Ⅲ フォルダー書き出し Ⅲ ページ書き出し                      |         |                 |     |        |       |

- (ア) [検索文字]… 検索を行う文字列を入力します。検索文字を HTML に含むページ、パーツ、レイアウトを検索します。検索の対象となる項目は以下です。 ・ページ:本文、連絡先、FAQ の質問回答
  - ・パーツ:HTML、上部下部 HTML
  - ・レイアウト:HTML
- (イ) [置換文字]… 置換後の文字列を入力します。
- (ウ) [オプション]… 検索時に検索文字の形式を設定します。未設定時は通常のテ キスト検索となります。URL 選択時は '="検索文字' でテキスト検索を行いま す

(3) 検索結果が下に表示されます。

| SHIRASAGI   | 自治体サンプル                   |              |     | 政策課                 | サイト管理者 | ログアウト       |
|-------------|---------------------------|--------------|-----|---------------------|--------|-------------|
| 🖻 自治体サンプル   |                           |              |     |                     |        |             |
| メインメニュー     |                           |              |     |                     |        |             |
| ▶ コンテンツ     | 検索文字 😮                    | 防災           |     | 検索                  |        |             |
| □ フォルダー     | 平地大学 👩                    |              |     |                     |        |             |
| 🖹 固定ページ     | 直探大于 😈                    | 減災           |     | 全置換                 |        |             |
| □ パーツ       | オプション 😮                   | □ URL □ 正規表現 | l   |                     |        |             |
| □ フォルダー書き出し | ページ                       |              |     |                     |        | 検索結果0件      |
| ₩ ページ書き出し   | ☑ タイト                     | JL           |     | URL                 |        |             |
| サイトメニュー     | 15                        |              |     |                     |        | 拾卖结甲3件      |
| サイト確認       | <ul><li>(エ) タイト</li></ul> | JL           | (才) | URL                 | 7      | 1XAVINA STI |
| サイトプレビュー    | ✓ <sup>ガ</sup> □−         | バルナビ         |     | navi.part.html 🗖    |        |             |
| 設定          | ● アクセ                     | スランキング       |     | ranking.part.html 🗖 |        |             |
| #TF         | ☑ 安心安                     | 全情報          |     | safety.part.html 🗖  |        |             |
| サイト内検索      |                           |              |     |                     |        |             |
| 権限/ロール      | レイアウト                     |              |     |                     |        | 検索結果0件      |
| ユーザー        | タイト                       | JL           |     | URL                 |        |             |
| グループ        |                           |              |     |                     |        |             |

(エ) [タイトル]をクリックすると、管理サイトの詳細画面が表示されます。
(オ) [URL]をクリックすると、公開画面の該当ページが表示されます。

(4) 置換するタイトル横のチェックボックスにチェック☑し、[全置換]をクリックすると、 該当ページで置換が行われます。

| SHIRASAGI        | 自治体サンプル | , .          | 政策課 | サイト <mark>管理者</mark> | ログアウト |
|------------------|---------|--------------|-----|----------------------|-------|
| □ 自治体サンプル        |         |              |     |                      |       |
| メインメニュー          |         |              |     |                      |       |
| ■ コンテンツ          | 検索文字 😮  | 防災           | 検索  |                      |       |
| □フォルダー 団 固定ページ   | 置換文字 😮  | 減災           | 全置換 |                      |       |
| □ パーツ<br>□ レイアウト | オプション 😮 | □ URL □ 正規表現 |     |                      |       |